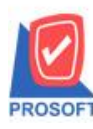

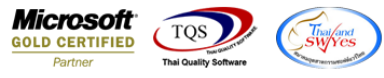

### ระบบ Purchase Oder

## รายงานใบรับสินค้าสามารถ Design เพิ่มแสดง Column รหัส JOB , ชื่อ JOB และวันที่ใบส่งของได้

# 1.เข้าที่ระบบ Purchase Oder > PO Reports

| WINSpeed                                                                                                    |                                                                                                    |                                                                                                    |                                                                                                    |
|----------------------------------------------------------------------------------------------------|----------------------------------------------------------------------------------------------------|----------------------------------------------------------------------------------------------------|----------------------------------------------------------------------------------------------------|
| 😭 ນ\$ນັກ ຫັວຂຢາງ ຈຳກັດ<br>ອີງ 🖶 Enterprise Manager<br>ອີງ 🚔 Accounts Payable<br>ອີງ 🚔 Accounts Receivable                                                                                                    | PO   Purchase<br>Order                                                                                                    |                                                                                                    | Database : dbWINS_Demo Server : BALLEIIZ\SQL2008<br>Branch : สำหักงานใหญ่<br>Login : admin<br>Version: 10.0.1050 Build on 2021-05-31 08:30 |
| Cheque and Bank     Cheque and Bank     General Ledger     General Ledger     Inventory Control     Letter of Credit     Multicurrency     PO Data Entry     PO Data Entry     PO Analysis Reports     PO History,Statistics     PO Forms     Sales Order     Value Added Tax     Consignment     Company Manager     Longaign Module     Campaign Module     Campaign Module     Job Cost     Advance System     Warehouse Management | <ul> <li>ใบขอซื้อ</li> <li>ใบขอซื้อที่เรอการอนุมัติ</li> <li>ใบขอซื้อที่เล่นุมัติ</li> <li>ใบขอซื้อที่เล่นุมัติ</li> <li>ใบขอซื้อที่เล่นุมัติ</li> <li>ใบขอซื้อที่เล่นุมัติ</li> <li>ใบขอซื้อที่เล่นุมัติ</li> <li>ใบองนุมัติขอซื้อที่ส่งซื้อ</li> <li>ใบอังซื้อที่รอการคลับ</li> <li>ใบอังซื้อที่รอกรงหลือ</li> <li>ใบอังซื้อที่เล่นุมัติ</li> <li>ใบอังซื้อที่เล่นุมัติ</li> <li>ใบอังซื้อที่เล่นุมัติ</li> <li>ใบอังซื้อที่เล่นุมัติ</li> <li>ใบอังซื้อที่เล่นอนุมัติ</li> <li>ใบอังซื้อที่เล่อนุมัติ</li> <li>ใบอังซื้อที่เล่อนุมัติ</li> <li>ใบอังซื้อที่เล่อนุมัติ</li> <li>ใบอังซื้อที่เล่อนุมัติ</li> <li>ใบอังซื้อที่เล่อนุมัติ</li> <li>ใบอังซื้อที่เล่อนุมัติ</li> <li>ไปข้อหลัก</li> <li>ซื้อสด</li> <li>ซื้อเชื่อ</li> <li>จังกัน.aดหนี้</li> <li>เพิ่มหนังเร็าหนี้</li> <li>จำยเงินมัตสำ</li> <li>เงินมัตสำงเตรลิอ</li> <li>จ่ายเงินมัตสำงเตรลิด</li> </ul> | <ul> <li>□ เคลื่อนไหวเงินมัดจำ</li> <li>□ จ่ายเงินมัดจำ By Expire Date</li> <li>□ รายงานใบอนุมัติสิ่งชื่อคงเหลือ</li> <li>□ Landed Cost</li> </ul> |                                                                                                    |

#### 2.กำหนด Range Option > OK

| E | 🗒 รายงานใบรับสินถ้า | 1                |                 |     |            | • ×      |  |  |  |
|---|---------------------|------------------|-----------------|-----|------------|----------|--|--|--|
| Γ |                     |                  |                 |     |            |          |  |  |  |
|   | Report Options      | เรียงตามวันที่เล | กสาร            |     |            |          |  |  |  |
|   | รายงานแบบ           | 🖲 แจกแจง         | 💿 แจกแจง 🛛 สรุป |     |            |          |  |  |  |
|   | Date Options        | Today            |                 |     |            | -        |  |  |  |
|   | จากวันที่           | 02/06/256        | 4               | ถึง | 02/06/2564 |          |  |  |  |
|   | จากเลขที่เอกสาร     |                  | •               | ถึง |            | <b>T</b> |  |  |  |
|   | จากรหัสผู้ขาย       |                  | •               | ถึง |            | <b>•</b> |  |  |  |
|   | จากรหัสแผนก         |                  | <b>_</b>        | ถึง |            | <b>T</b> |  |  |  |
|   | จากรหัสสินค้า       |                  | •               | ถึง |            | <b>T</b> |  |  |  |
|   | จากรหัส JOB         |                  | -               | ถึง |            | <b>T</b> |  |  |  |
|   | จากรหัสคลัง         |                  | -               | ถึง |            | <b>T</b> |  |  |  |
|   |                     |                  |                 |     |            |          |  |  |  |
|   | Range Import SQL    |                  |                 |     | 📝 ок       | Close    |  |  |  |

10

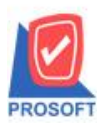

### บริษัท โปรซอฟท์ คอมเทค จำกัด

้ 2571/1ซอฟท์แวร์รีสอร์ท ถนนรามคำแหงแขวงหัวหมากเขตบางกะปิกรุงเทพฯ 10240 โทรศัพท์: 0-2739-5900 (อัตโนมัติ) http://www.prosoft.co.th

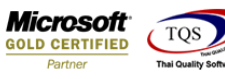

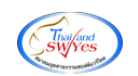

3.เลือก Design

|                               |                    |                  |                      | บริษัท ดั             | วอย่าง จำกัด         |                     |                 |                         |            |
|-------------------------------|--------------------|------------------|----------------------|-----------------------|----------------------|---------------------|-----------------|-------------------------|------------|
|                               |                    |                  | รายง                 | านใบรับสินค้า - เรียง | าามวันที่เอกสาร (แ   | บบแจกแจง)           |                 |                         |            |
|                               |                    |                  |                      | จากวันที่ 01/01       | /2500 ถึง 31/12/2564 |                     |                 |                         |            |
|                               |                    |                  |                      |                       |                      |                     |                 |                         |            |
| พิมพ์วันที่: 02 มิถุนายน 2564 | <b>1381:</b> 09:34 |                  |                      |                       |                      |                     |                 |                         | หน้า 1 / 1 |
| วันที่เอกสาร เลขที่เอกสาร     | 17                 | ลขที่ใบส่งของ    | เลขที่อนุมัติสังชื้อ | รหัสผู้ขาย            | ชื่อผู้ขาย           |                     | รห้             | ัสแผนก                  |            |
| รทัสสินค้า                    | ชื่อสินค้า         |                  |                      |                       | จำนวน                | หน่วยนับ            | ราคา/หน่วย      | ส่วนลดสินค้ำ (เป็นเงิน) | จำนวนเงิน  |
| 03/03/2564 RE6403-0000        | 1 5                |                  |                      | fl-0001               | บริษัท แกร           | ม อินเตอร์สเกล จำก่ | โด              |                         |            |
| -                             | ผลไม้              |                  |                      |                       | 50.00                | กิโลกรัม            | 30.00           |                         | 1,500.00   |
| DM-001                        |                    |                  |                      |                       | 50.00                |                     | รวมส่วนลคสินค้ำ |                         |            |
| 50N                           | 1                  | รายการ           |                      |                       |                      |                     |                 |                         |            |
| 5วม<br>รวม                    | 1                  | รายการ<br>รายการ |                      |                       | 50.00                |                     | รวมเงิน         |                         | 1,500.00   |

4.เลือก Add... > Column

| Insert row       |                      |
|------------------|----------------------|
| Add >            | Add Table            |
| Edit             | Text                 |
| Delete           | Line                 |
| Design Report    | Compute              |
|                  | Column               |
| Align Object 🔹 🕨 | Picture < Signature> |

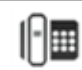

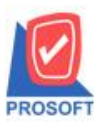

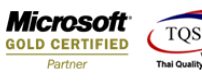

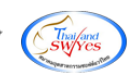

# 5.เลือก Column ชื่อ jobcode , jobname , shipdate

| 📑 Sel  | ect Columr     |                                      |                   |          |                    | ×           |
|--------|----------------|--------------------------------------|-------------------|----------|--------------------|-------------|
| เลือก  | Column         | 😞 goodprice2 : «                     | ราคา/หน่วย        |          |                    | •           |
| Band   | header         | 🔤 🧐 goodqty2 : बीन<br>🏷 goodunitname | นวน<br>≀∶หน่วยนับ |          |                    |             |
| จัดวาง | Center         | 🤕 goodunitname                       | eng:!             |          |                    |             |
| ขอบ    | None           | jobcode : !                          |                   |          |                    |             |
| Style  | Edit           | 🌝 jobnameeng :                       | !                 |          |                    |             |
| กว้าง  | 100            |                                      |                   |          |                    | -           |
| 333    | 100            | Y 10                                 | রী Text           |          | สีพื้น             |             |
|        |                |                                      |                   | ตัวอย่าง | Example            |             |
| Вок    | <b>∏</b> ±Clos | ie                                   |                   | L i      | พื้นหลังโปร่งใส (T | ransparent) |

| ĺ | 🐚 Sele      | ct Colum      | י <b>א</b>                                               |
|---|-------------|---------------|----------------------------------------------------------|
|   | เลือก C     | olumn         | 😓 shipno : เลยที่ใบส่งของ 🔽                              |
| h | Band        | header        | - 🥱 poinvid : !<br>🥱 pono : เลขที่อนมัติสิ่งซื้อ         |
| ľ | จัดวาง      | Center        | Shipdate : !                                             |
| 1 | ขอบ         | None          | - 🐼 shipno : เลขที่ไปส่งของ<br>🛠 vendorcode : รพัลผู้ชาย |
| 1 | Style       | Edit          | 💁 vendorname : ชื่อผู้ชาย                                |
| t | กว้าง       | 100           | X vendornameeng : !                                      |
| L | <b>3</b> 39 | 100           | Y 10 สีText สีพื้น                                       |
| L |             |               | ตัวอย่าง Example                                         |
|   | ₿ок         | <b>∏</b> +Clo | se 🔽 พื้นหลังโปร่งใส (Transparent)                       |

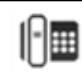

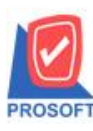

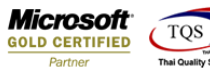

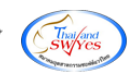

6.ทำการ Save รายงานโดยเข้าไปที่ Tool > Save Report...

| d. | - [รายงาร   | นสีนค้า]   |                  | -        |                                    | <b>.</b> |      | _       |       |    |        |       | 1     |         |         |          |          | -     |   |
|----|-------------|------------|------------------|----------|------------------------------------|----------|------|---------|-------|----|--------|-------|-------|---------|---------|----------|----------|-------|---|
|    | Report      | Tool View  | Window Help      | )        |                                    |          |      |         |       |    |        |       |       |         |         |          |          |       |   |
|    | ت 🔬         | Sort       |                  |          | 1                                  | 4        | KÞ 💠 | • 💠     | 4     | ٦. |        | JO 🗆  | 1 × 1 | Resiz   | e: 100% | -        | Zoom: 10 | 0% 🗖  | - |
|    |             | Filter     |                  |          |                                    |          |      |         |       |    |        |       |       |         |         |          |          |       | _ |
|    |             | Save As    |                  |          |                                    |          |      |         |       |    |        |       |       |         |         |          |          |       |   |
|    | DEM         | Save As F  | Report           |          | บริษัท ตัวอย่าง จำกัด สำนักงานใหญ่ |          |      |         |       |    |        |       |       |         |         |          |          |       |   |
|    |             | Save Rep   | ort              |          | รายงานสินล้า                       |          |      |         |       |    |        |       |       |         |         |          |          |       |   |
|    |             | Manage     | Report           |          |                                    |          |      |         |       |    |        |       |       |         |         |          |          |       |   |
|    |             | Save As E  | xcel             |          |                                    |          |      |         |       |    |        |       |       |         |         |          |          |       |   |
|    | พิมพ์วันที่ | Excel      |                  |          |                                    |          |      |         |       |    |        |       |       |         |         |          | หน้      | 11/1  |   |
|    | รหัสสินล้   | Export !   |                  | การ      | ลิดดันทุนธะ                        | rCode    | 1    | หน่วยนั | บหลัก |    | ยอดกงเ | หลือ  | ยอด   | ล้างรับ | ยอด     | กล้างส่ง | ยอ       | ดจอง  |   |
|    | IC-0001     | Import !   |                  | FIF      | D                                  |          |      | เครื่   | 94    |    |        | 6.00  |       |         |         |          |          |       |   |
|    | IC-0002     | Font       |                  | FIF      | D                                  |          |      | เครื่   | 94    |    | 1,1    | 07.00 |       |         |         | -22.00   |          |       |   |
|    | IC-0003     | Design     |                  | Ave      | rage                               |          |      | คั      | 1     |    | 2      | 17.00 |       |         |         |          |          |       |   |
|    | IC-0004     | Select Co  | lumn             | Ave      | rage                               |          |      | ดั      | 1     |    |        | 8.00  |       |         |         | -1.00    |          |       |   |
|    | IC-0005     | Hide Rep   | ort Header       | Ave      | rage                               |          |      | คัว     | 1     |    |        | 15.00 |       |         |         | -2.00    |          |       |   |
|    | IC-0006     | Calculate  | or               | Ave      | rage                               |          |      | คัว     | 1     |    | :      | 34.00 |       |         |         | -10.00   |          |       |   |
|    | IC-0010     | CPU 2.0    | ) GB             | FIF      | D                                  |          |      | คั      |       |    |        | 3.00  |       |         |         |          |          | -2.00 |   |
|    | IC-0011     | CPU 2.4    | GB               | FIF      | D                                  |          |      | คัว     | 1     |    |        | 16.00 |       |         |         |          |          | -3.00 |   |
|    | IC-0012     | CPU 2.6    | GB               | FIF      | D                                  |          |      | ตัว     | 1     |    |        | 19.00 |       | 5.00    |         |          |          |       |   |
|    | IC-0013     | ปริ้นเตอร์ | SAMSUNG 14 S     | 1001 FIF | D                                  |          |      | เครื่   | 94    |    |        | 15.00 |       |         |         |          |          |       |   |
|    | IC-0014     | ปริ้นเตอร์ | Canon รุ่น C1000 | FIF      | D                                  |          |      | เครื่   | 94    |    |        | 13.00 |       |         |         |          |          |       |   |
|    | IC-0015     | ปริ้นเตอร์ | HP 450i          | FIF      | D                                  |          |      | เครื่   | 94    |    | 1      | 15.00 |       |         |         |          |          | -1.00 |   |
|    | IC-456      | แป้นพิมา   | íoo2             | Ave      | rage                               |          |      | ວັນ     |       |    | 20     | 00.00 |       |         |         |          |          |       |   |
|    | IC-567      | ปากกา      |                  | FIF      | D                                  |          |      | ท์      |       |    | 2,0    | 00.00 |       |         |         |          |          |       |   |

7.เลือก Library ที่ต้องการบันทึกรายงาน > Click เลือกถามเมื่อให้ดึงรายงานต้นฉบับ ในกรณีที่จะบันทึกสร้างรายงานใหม่ > Click Icons รูปแผ่นดิสก์ เพื่อทำการบันทึกรายงานใหม่ Click > OK

| my Save Report                            |                                           |
|-------------------------------------------|-------------------------------------------|
| Path เก็บรายงาน                           | 🔲 ภามเมื่อให้ดังรายงานต้นฉบับ 🔲           |
| C:\Program Files (x86)\Prosoft\myAccount\ |                                           |
| 🗰 report.pbl                              |                                           |
|                                           |                                           |
|                                           |                                           |
|                                           |                                           |
|                                           |                                           |
|                                           |                                           |
|                                           |                                           |
|                                           |                                           |
|                                           |                                           |
| สร้างที่เก็บใหม่                          | _ บันทึกรายงาน                            |
| Path ใหม่                                 | ชื่อที่เก็บ dr_emgood                     |
| ชื่อที่เก็บ report.pbl 🎬                  | หมายเหตุ [ployploy][PLOY-ACC][05/08/2020] |
|                                           |                                           |
| 🖏 Report 🥝 SQL                            |                                           |
| Rior Itory                                |                                           |
|                                           |                                           |

10